<sup>₽</sup> \$

## How to Place a Block for Unpaid Prints

- Scan the patron's card. Do not let the patron leave until you do so! Note: If the patron has an Access Granted pass, type the barcode number into the "Patron barcode" textbox and press Enter.
- 2. Click the "Patron Status Account" button. <u>File View Links Tools H</u>elp 🚑 - 🌄 🗐 🔛 🕫 📴 😭 ¥ Eind Patron barcode: 22398 Name: Check Out Acct charges: \$0.00 Patron code: Adult (Patron 18 and over) Acct credit: \$0.00 Notification option: Email Addre Items out: 0 Phone 1: Total overdue Email addre 0 Claims/Lost: 0/0 Expiration date: Items held: Address: 0 Total holds/ILL: 0/0 😫 🔳 🚚 🗯 🎊 💆 🛍 🕍 🔗 Loan Period Eind Item barcode: <u>R</u>eset Special... Barcode Title Due Date Action For Help, press F1 NUM
- 3. A new window called "Patron Status" will open. Click the "Charge" button.

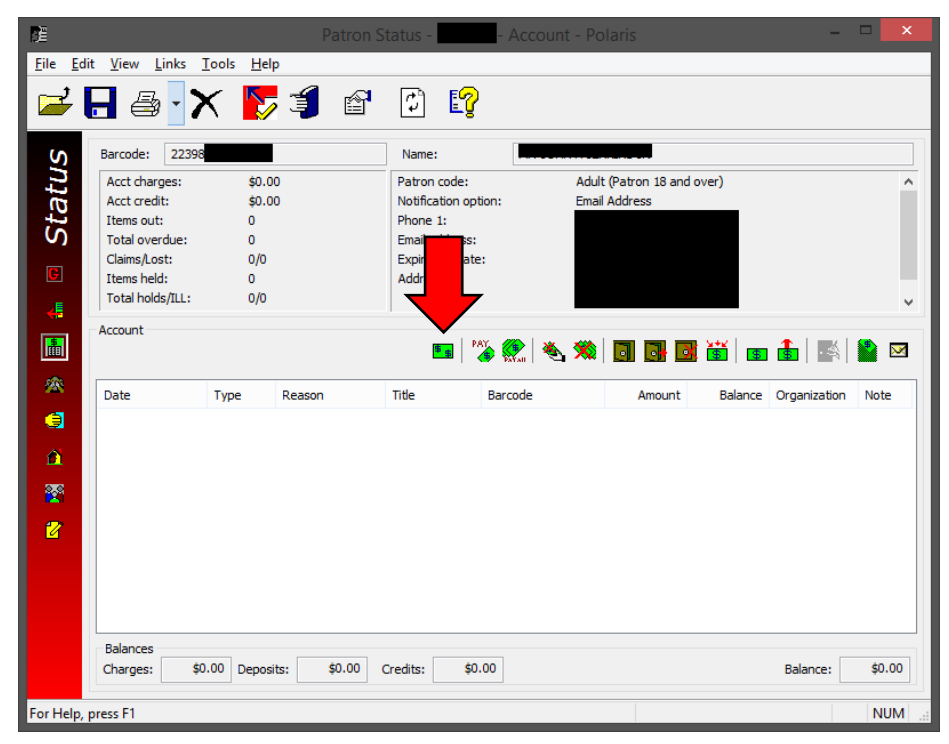

- 4. A dialog box called "Charge" will open.
  - a. Enter the amount they owe in the "Amount" box.
  - b. Select "Computer Copies/Printouts" from the "Reason" list.
  - c. Click OK.

| Dila Edi             | it View Links To                                                                                                    | Pa<br>Pa                                                       | atron Sta | atus -                                                                            | Account - Polaris                                                                        | _ 🗆 🛛                 |
|----------------------|----------------------------------------------------------------------------------------------------|----------------------------------------------------------------|-----------|-----------------------------------------------------------------------------------|------------------------------------------------------------------------------------------|-----------------------|
|                      |                                                                                                    |                                                                | P         | C 🔽                                                                               |                                                                                          |                       |
| 😽 感 🖉 👞 🐺 👘 a Status | Barcode: 22398<br>Acct charges:<br>Acct credit:<br>Items out:<br>Total overdue:<br>Claims/Lost:<br>Items held:<br>Total holds/ILL:<br>Account<br>Date | \$0.00<br>\$0.00<br>0<br>Amount:<br>Associated item:<br>Notes: | \$.30     | Name: Patron code: Notification option: Phone 1: Email address: Charge Reason: OK | Mr.<br>Adult (Patron 18 and over)<br>Email Address<br>Computer Copies/Printouts v<br>End | nce Organization Note |
|                      | Balances<br>Charges: \$0.0                                                                                                    | 0 Deposits:                                                    | \$0.00 Cr | redits: \$0.00                                                                    |                                                                                          | Balance: \$0.00       |

5. Close the "Patron Status" window to return to the Check Out window.